Deutsche Faustball-Liga e.V.

im Deutschen Turner-Bund

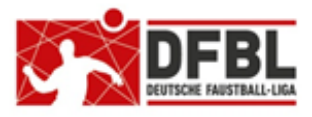

Ausgabe 1 - 10.05.2020

# DFBL Faustball Ergebnisdienst News (14) Hauptthema Prüfung Spielberechtigung

# Übersicht bisherige Newsletter

| DFBL-Faustballergebnisdienst Newsletter                    | Nr.1    | 29.11.2017 | Verbände + Vereine                 |
|------------------------------------------------------------|---------|------------|------------------------------------|
| BTSV-Faustballergebnisdienst Newsletter                    |         | 05.12.2017 | Verteilung nur an BTSV             |
| DFBL-Faustballergebnisdienst Newsletter                    | Nr.2    | 07.12.2017 | Verbände + Vereine                 |
| DFBL-Faustballergebnisdienst Newsletter                    | Nr.3    | 06.02.2018 | Verbände + Vereine                 |
| BTSV-Faustballergebnisdienst Newsletter                    |         | 09.02.2018 | Verteilung nur an BTSV             |
| DFBL-Faustballergebnisdienst Newsletter für Staffelleiter  | Nr.4    | 28.02.2018 | Verteilung Staffelleiter + DFBL    |
| DFBL Faustballergebnisdienst Newsletter für Erst-Anmeldung | Nr.5    | 04.03.2018 | Verbände + Vereine                 |
| DFBL Faustballergebnisdienst Newsletter für DFBL Präsidium | Nr.6    | 08.03.2018 | Verteilung DFBL Präsidium          |
| DFBL-Faustballergebnisdienst Newsletter                    | Nr.7    | 05.04.2018 | Verbände + Vereine                 |
| DFBL Faustballergebnisdienst Newsletter                    | Nr.8    | 11.04.2018 | Verbände + Vereine                 |
| DFBL Faustballergebnisdienst Newsletter                    | Nr.9    | 10.05.2018 | Verbände + Vereine                 |
| DFBL Faustballergebnisdienst Newsletter für Staffelleiter  | Nr. 10b | 28.06.2918 | Verteilung Staffelleiter + DFBL    |
| DFBL Faustballergebnisdienst Newsletter für Staffelleiter  | Nr. 11  | 12.07.2918 | Verteilung Staffelleiter + DFBL    |
| DFBL Faustballergebnisdienst Newsletter für Staffelleiter  | Nr. 12  | 09.05.2019 | Verteilung Staffelleiter + DFBL    |
| DFBL Faustballergebnisdienst Newsletter                    | Nr.13   | 17.01.2020 | Verbände + Vereine                 |
| DFBL Faustballergebnisdienst Newsletter Spielberechtigung  | Nr. 14  | 10.05.2020 | Verbände + Staffelleiter + Vereine |

# 1 Allgemein

Als Ablösung von Startpässen und Wettkampfkarten führt die DFBL eine neue Methode zur Prüfung von Spielberechtigungen ein. Dabei wird die Spielberechtigung künftig über *www.faustball.de* vorgenommen.

Diese neue Methode in *www.faustball.de* läuft künftig parallel zur Startberechtigung im DTB-Turnportal (DTB Startpasssystem).

### 1.1 In eigener Sache

1.

Dieser Newsletter beschreibt nicht vollumfänglich das Thema für die Prüfung der Spielberechtigungen. Der Newsletter beschreibt die aktuell in *www.faustball.de* installierten Bestandteile dieses Themas zum Stand am 29.04.2020. Es wird demzufolge dieser Newsletter von mir künftig weiter ergänzt, wenn neue Funktionen in www.faustball.de aufgenommen werden. U.a. fehlen noch Themen wie

- . Spielgemeinschaften
- . Einsichten in Spielereinsätze und Festspielvermerke
- . gelbe und rote Karten
- . Verlängerung der Spielberechtigung
- . Vereinswechsel
- . usw.
- 2.

Dieser Newsletter für die Prüfung der Spielberechtigungen macht den Eindruck eines sehr umfangreichen Themas. Ich kann aber versprechen, dass das Programm in der Praxis sehr übersichtlich und einfach anzuwenden sein wird.

# 1.2 Lernangebote für Prüfung der Spielberechtigung

Dirk Haase wird in *www.faustball.de* wieder Lernvideos für die Prüfung der Spielberechtigung zur Verfügung stellen.

Parallel dazu werden Newsletter veröffentlicht. Die Newsletter werden den gesamten Ablauf beschreiben, aber auch auf wiederkehrende Fragen eingehen.

Aktuell ist noch nicht entschieden, ob zusätzlich Schulungen angeboten werden. Das hängt aktuell auch von der gesamten Situation um die Corona-Krise ab.

Sollte die DFBL auf Schulungen verzichten, können die Landesverbände auf Wunsch trotzdem eine Schulung in Form einer Multiplikator-Schulung erhalten.

### 1.3 Beginn des neuen Systems

Der Start für die Prüfung der Spielberechtigung über *www.faustball.de* wird mit der Hallenrunde 2020/21 erfolgen.

# 1.4 Grundlegende Neuerungen

Für die Prüfung der Spielberechtigung gibt es folgende grundlegende Neuerungen.

### Zuordnung der Spieler zu Mannschaften

Vor Saisonbeginn ordnet der Vereinsverwalter seine Spieler den gemeldeten Mannschaften zu. Diese Zuordnung kann in der Saison jederzeit ergänzt werden.

### Vergabe der Spielberechtigung

Die Spielberechtigung wird nicht mehr über einen Startpassantrag bei der Landesgeschäftsstelle beantragt, sondern vom Vereinsverwalter direkt in *www.faustball.de* eingetragen. Es wird weiterhin einen Startpassantrag geben. Der wird aber beim Verein selbst verwaltet und aufbewahrt.

Der Vorgang dient dazu, dass der Spieler per Unterschrift seine Einwilligung gibt und bei Jugendlichen zusätzlich ein Personensorgeberechtigter, dieser gegebenenfalls auch zu einer möglichen Sonderspielberechtigung.

### Sonderspielberechtigung

Die Sonderspielberechtigung wird von Vereinsverwalter direkt in www.faustball.de eingetragen. Dazu muss auf dem vereinsinternen Passantrag aber die schriftliche Zustimmung des Personensorgeberechtigten vorliegen.

### Spielberichtsbogen

Auf die Spielberichtsbögen werden die Spieler einer Mannschaft automatisch aus *www.faustball.de* heraus abgedruckt. Eine manuelle Erfassung der Spieler auf dem Spielberichtsbogen entfällt künftig, es sei denn, es wird ein Spieler eingesetzt, der vorher noch nicht der Mannschaft zugeordnet war. Dieser Spieler wird manuell auf dem Spielberichtsbogen nachgetragen.

### Erfassung der Spielereinsätze

Der Prüfer der Spielberechtigungen an einem Spieltag erfasst über Computer oder Handy die Spielereinsätze in einem sehr einfachen Modus.

### Spielereinsätze, Festspielvermerke, Sperren

Über *www.faustball.de* können Spielereinsätze, Festspielvermerke und alle Sperren abgerufen werden (in der aktuellen Version noch nicht möglich).

### Nicht mehr erforderlich

Spielereinsatzlisten und die Eintragungen der Spieler in die Spielberichtsbögen entfallen.

# 1.5 Grundlegende Begrifflichkeiten

Um das Zusammenspiel zwischen DTB-System und DFBL-System zu verstehen müssen zwei Begriffe erklärt werden.

### Startberechtigung

Der **DTB** regelt im DTB-Startpasssystem die Startberechtigung. Jeder Sportler muss für die DTB-Sportarten, die er aktiv ausübt, gemäß der DTB-Wettkampfordnung eine **DTB-ID** und mindestens <u>eine</u> **gültige DTB-Startberechtigung** besitzen.

Die DTB-Startberechtigung sagt aus, dass ein Spieler grundsätzlich in einem im DTB definierten Wettbewerb starten darf.

Zusätzlich regelt die Jahresmarke nebenbei auch die DTB seitige finanzielle Abwicklung für den Bezug und der Rechnungsstellung.

### Spielberechtigung

Die Spielberechtigung wird in der DFBL-Spielordnung bzw. in den Landesspielordnungen für deren Spielbetrieb definiert.

Die Prüfung der Spielberechtigung beinhaltet folgende Kriterien:

- Generelle Existenz einer Spielberechtigung
- Spielberechtigung für männliche bzw. weibliche Mannschaften
- Spielberechtigung für Alterskassenberechtigung •
- Sonderspielberechtigung für Jugendliche •
- Wechselsperren bei Vereinswechsel
- Festspielkontrolle .
- Sperren bei gelben / roten Karten

www.faustball.de zeigt sowohl die Start- und die Spielberechtigung an.

Entstehung:

# 1.6 Übersicht aller Nummern im DTB-System und www.faustball.de

In dem Zusammenspiel zwischen DTB-Turnportal (und DTB-Gymnet) und www.faustball.de werden mehrere ID's verwendet. Hier ist ein Überblick dieser ID's zum Verständnis.

**DTB-Turnportal** 

### **DTB-ID des Vereins**:

Info

manuelle Erfassung: www.faustball.de Vereinsnummer dauerhafte Identifikationsnummer des Vereins im DTB-System und in www.faustball.de. Diese Nummer muss einmal in www.faustball.de beim Verein eingetragen werden. Über diese Nummer werden Spieler aus dem DTB-System nach www.faustball.de übertragen und ihrem richtigen Verein zugewiesen. Wenn diese Nummer bei einem Verein nicht eingetragen ist, können keine Spieler aus dem DTB-Turnportal nach www.faustball.de übertragen werden. Diese ID hat nur einen technischen Zweck und hat für den Spielbetrieb keine Anwendung. Die ID ist bereits bei den meisten Vereinen eingepflegt worden. Vereine, bei denen diese ID noch fehlt, melden sich bei Fritz Unger (09568-4057 oder fritz.unger@faustball-liga.de). **DFBL-Mitgliedsnummer:** Entstehung: DFBL-Geschäftsstelle manuelle Erfassung: www.faustball.de Vereinsnummer Das ist die einmalig von der DFBL-Geschäftsstelle 75R vergebene Mitgliedsnummer für den Verein. Die 08 TSV Musterhausen Nummer muss einmalig in www.faustball.de aufgenommen werden. Georg Herpich Platz 6 **TSV Musterhausen** Die Nummer ist in www.faustball.de nur nachricht-96231 Bad Staffelstein lich enthalten ohne Funktion für den Spielbetrieb. Deutschland ★ 🔹 🗡 🖌 🖌 🖈 Vereine, die nicht Mitglied der DFBL sind, tragen hier Abteilungsleiter: Max Mustermann keine Nummer ein. Region: Bayern DTB Id: 27408 DFBL-Mitgliedsnummer: 12345 Mitglieder > Mannschaften >

persönliche DTB-Startpass-ID: Entstehung: **DTB-Turnportal** Übertragung nach: www.faustball.de persönliche Nummer lebenslange persönliche Identifikationsnummer im DTB-System. Nur mit dieser ID kann ein Spieler im DTB-Turnportal eine Jahresmarke buchen und damit eine DTB-Startberechtigung erwerben. Diese Nummer wird automatisch zusammen mit dem Spieler vom DTB-System nach www.faustball.de übertragen. In www.faustball.de dient diese ID zum Nachweis, dass der Spieler im DTB-Turnportal eine DTB-ID erworben hat.

Faustball-ID:

Entstehung:

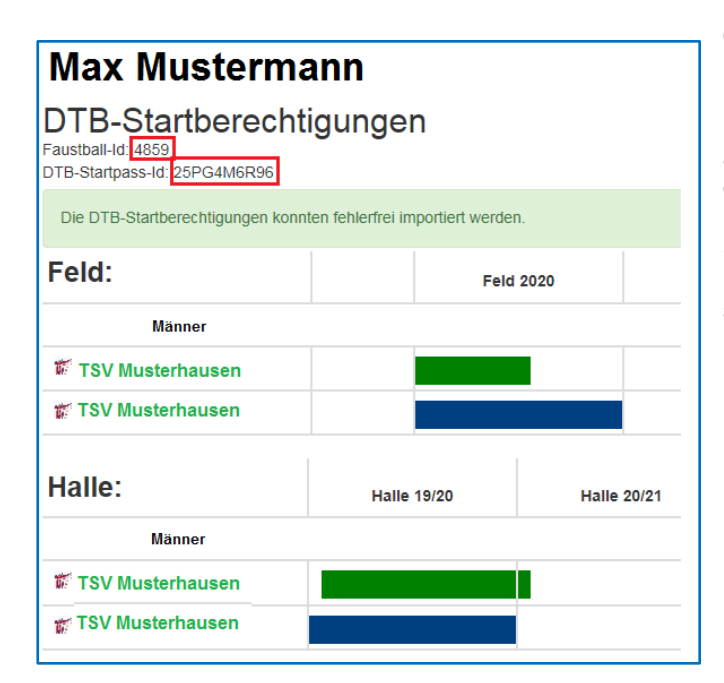

### www.faustball.de persönliche Nummer

dauerhafte Identifikationsnummer des Spielers in www.faustball.de.

Diese Nummer wird von www.faustball.de einmalig, automatisch generiert, wenn der Spieler dort neu angelegt wird. Diese Nummer ist zu vergleichen mit der früheren Startpassnummer.

Die Nummer macht gehört zu der Person bei den Spielereinsätzen und den Schiedsrichtereinsätzen. Diese Nummer wird auf dem Spielberichtsbogen zusammen mit dem Spielernamen abgedruckt.

# 1.7 Gesamtübersicht Spielberechtigung in www.faustball.de in Kurzfassung

Vereinstätigkeit und grundsätzliche Vorarbeit für Spielereinsätze

Automatische Übertragung der Spieler aus dem DTB-Turnportal nach www.faustball.de

Alternativ: Erfassung eines Spielers in www.faustball.de

Vergabe der Spielberechtigung für die Spieler, inklusive Sonderspielberechtigung Jugendlicher

### Vereinstätigkeit in der Saisonvorbereitung

Meldung der Mannschaften für den Ligabetrieb und Meisterschaften (=Bestandteil des Faustballergebnisdienstes)

Zuordnung der Spieler zu Mannschaften (Spieler + optional Rückennummer und Spielposition)

### Spieltagvorbereitung / Meisterschaftsvorbereitung

Druck der Spielberichtsbögen mit Abdruck der Spieler der beiden Mannschaften

### Mannschaftsaufstellung

Buchung der Mannschaftsaufstellungen aller Spiele eines Spieltages (durch die Person, die bisher die Startpässe geprüft hat)

**Staffelleiter** 

Möglichkeit der Festspielkontrolle

Kontrolle von Spielereinsätzen, die nicht der DFBL-SpOF entsprochen haben (z.B. Sonderregelungen in den Landesspielordnungen)

# 2 Vergabe der DTB-Startberechtigung und DFBL-Spielberechtigung

# 2.1 Gesamtübersicht der Spielerverwaltung im Regelfall

Vor dem Einstieg in den Ablauf der Spielerverwaltung in *www.faustball.de* veranschaulicht die bildliche Darstellung den Gesamtablauf, der im DTB-Turnportal beginnt.

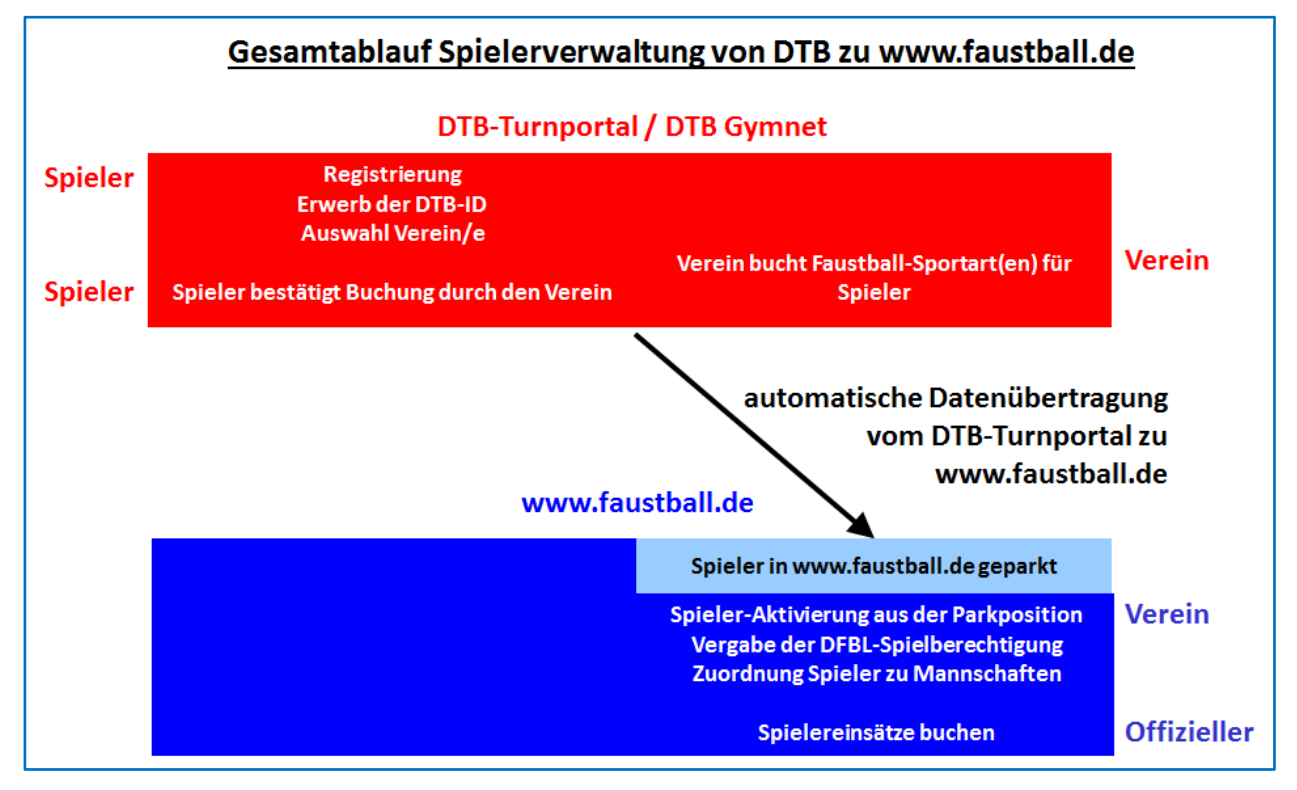

Voraussetzung für die automatische Datenübertragung ist, dass im DTB-Turnportal mindestens eine vom Spieler bestätigte, gültige DTB-Startberechtigung für Faustball vorliegt.

Wenn diese Startberechtigung existiert, wird der Spieler in der folgenden Nacht automatisch nach *www.faustball.de* übertragen und seinem Verein zugeordnet.

# 2.2 Ablauf Datenerfassung für Start- und Spielberechtigung

Es werden zwei Möglichkeiten für die Datenerfassung angeboten.

### Datenquelle: Schnittstelle DTB-Turnportal / www.faustball.de

Grundsätzlich registriert sich ein Spieler zuerst im DTB-Turnportal und bucht dort seine DTB-ID. Anschließend wählt er seinen Verein (oder Vereine) aus und der Vereinsadministrator bucht dann für diesen Spieler die Sportarten (z.B. Faustball Feld und Faustball Halle). Damit wird die gültige DTB-Startberechtigung ausgestellt.

Unter einer Schnittstelle oder Programm-Schnittstelle versteht man einen Datentransport zwischen zwei Programmen.

In diesem Fall bedeutet das, dass alle Spieler, die bereits im DTB-Turnportal erfasst sind und dort eine DTB-ID und eine gültige DTB-Startberechtigung für eine der Faustball-Sportarten besitzen, automatisch über diese Schnittstelle vom DTB-Turnportal nach *www.faustball.de* übertragen werden. Für die Übertragung bedarf es keiner manuellen Aktivität. Der Datentransport erfolgt automatisch jede Nacht. Allerdings muss nach der Übertragung zu *www.faustball.de* eine geringe Datenpflege vorgenommen werden. Es muss in *www.faustball.de* das Geschlecht des Spielers nachgetragen und der Spieler aktiviert werden.

Dirk Haase hat diesen Automatismus bereits in *www.faustball.de* eingepflegt. Aktuell sind die im DTB-Turnportal erfassten Spieler bereits in *www.faustball.de* sichtbar.

Wenn ein Verein seine Spieler aus dem DTB-Turnportal nicht in *www.faustball.de* finden kann, dann sind diese Spieler nicht übertragen worden. Das kann z.B. daran liegen, wenn die DTB-ID des Vereins fehlt oder nicht korrekt eingetragen ist. In diesem Fall kann ein Verein sich an fritz.unger@faustball-liga.de wenden oder anrufen (09568-4057).

### Datenquelle: manuelle Erfassung in www.faustball.de

Nicht alle Spieler sind im DTB-Turnportal erfasst. Das kann verschiedene Gründe haben, z.B. Jugendliche U10 und jünger, Spieler in erwachsenen Mixed-Mannschaften, ausländische Mannschaften im deutschen Spielbetrieb, Ausländer generell.

Diese Spieler können manuell direkt in *www.faustball.de* eingetragen werden. Sie müssen zuerst als Mitglieder im Verein aufgenommen und danach als Spieler definiert werden.

# 3 Datenübertragung vom DTB-Turnportal nach www.faustball.de

### Datenübertragung

Voraussetzung für eine automatische Datenübertragung eines Spielers aus dem DTB-Turnportal nach *www.faustball.de* sind folgende Kriterien:

- Spieler im DTB-Turnportal erfasst
- DTB-ID gebucht
- Verein ausgewählt und bestätigt
- mindestens eine g
  ültige DTB-Startberechtigung f
  ür Faustball gebucht (z.B. Faustball Feld)

www.faustball.de holt sich über die beschriebene Schnittstelle in jeder Nacht vom DTB regelmäßig neu erfasste Spieler oder Spieler mit einer neuen Verlängerung des Startrechts ab und bucht diese in www.faustball.de ein.

| TurnPortal ×                                                                                             | THE A PROPERTY AND A PROPERTY AND                                                                                                    | -   |
|----------------------------------------------------------------------------------------------------|----------------------------------------------------------------------------------------------------|-----|
| atei Bearbeiten Ansicht Favoriten Extras ?                                                               |                                                                                                    |     |
| 🗮 Menü                                                                                                   | TURNPORTAL #                                                                                                    |     |
| Fritz Unger                                                                                              | DTB-ID<br>39696MQ753<br>Geburtsdatum<br>03.11.1953<br>Staatsbürger von<br>Deutschland                                                                                                    |     |
| Kontakt<br>E-Mail<br>fritz.unger@t-online.de<br>Anschrift<br>Klinglerstr. 18<br>96465 Neustadt b. Coburg | Startrechte<br>Faustball Feld<br>BTSV - TG 1855 Neustadt b. Coburg e.V.   gültig bis 21.04.2020  <br>derzeit gültig<br>Faustball Senioren Feld<br>BTSV - TG 1855 Neustadt b. Coburg e.V.   gültig bis 21.04.2020  <br>derzeit gültig | >   |
| Vereine<br>TG 1855 Neustadt b. Coburg e.V.<br>Klinglerstraße 18, 96465 Neustadt                          | Daten Verwalt                                                                                                    | ten |
| Skiclub Neustadt/Coburg                                                                                  | Impressum AGB Datenschutz                                                                                                    |     |

### Berechtigung für den Vereinsadministrator für Spielerverwaltung in www.faustball.de

Der Vereinsverwalter in *www.faustball.de* benötigt folgende Rechte für die Verwaltung seiner Spieler in seinem Verein:

Er muss im Verein unter "Abteilungsleiter", "Mitarbeiter" oder "Helfer" registriert sein.

Dort muss er folgende Rechte eingetragen haben:

### Spielberechtigungen

Die Rechte werden unter "Berechtigungen" vergeben.

### Spieleraktivierung in www.faustball.de

Der Vereinsverwalter klickt in *www.faustball.de* in seinem Verein auf den Menüpunkt **SPIELER**.

Wenn ein oder mehrere Spieler frisch aus dem DTB-Turnportal nach *www.faustball.de* übertragen worden sind, erscheinen sie in dem geöffneten Fenster weiter unten unter folgende Überschrift:

| <b>TSV Musterl</b> | nausen      |         |             |                  |            |            |            |
|--------------------|-------------|---------|-------------|------------------|------------|------------|------------|
| ★ 📢 💿 Ha           | lle 19/20 - | fehlen  | de Perso    | onen aus de      | m DTB-     | Import:    |            |
| Info               | >           | Vorname | Nachname    | DTB-Startpass-Id | Geburtsdat | um         |            |
| Mitglieder         | >           | Max     | Mustermann  | QF3456IU99       | 11.12.1999 | Ignorieren | Bearbeiten |
| Mannschaften       | >           | Klaus   | Mustermann  | 1234AFD93        | 03.02.1993 | Ignorieren | Bearbeiter |
| Spieler            | >•          | Potor   | Mustor      | 142210500        | 10 10 0000 |            |            |
| Sportstätten       | >           | Feler   | Muster      | 1AZ21DF00        | 12.12.2000 | Ignorieren | Bearbeiter |
| Spieltage          | >           | Felix   | Faustballer | Z1UP68201        | 06.10.2002 | Ignorieren | Bearbeiter |
| Berechtigungen     | >           |         |             |                  |            |            |            |

fehlende Personen aus dem DTB-Import

Dort sind alle Spieler gelistet, die zwar vom DTB-Turnportal nach *www.faustball.de* überspielt worden sind, in *www.faustball.de* aber noch nicht als Spieler eingerichtet sind.

Für die Einrichtung als Spieler in *www.faustball.de* muss die Person über den Button **BEARBEITEN** bearbeitet werden.

Über diesen Button erscheint ein neues Fenster mit den Daten der Person.

Nun kommt es darauf an, ob die Person bereits als Mitglied im Verein eingetragen ist oder nicht. Entsprechend muss das Häkchen gesetzt werden.

Wenn die Person bereits als Mitglied existiert, dann muss in dem Eingabefeld der Vorname oder Name ganz oder nur teilweise eingetragen werden. Er erscheint eine Auswahl an Spielernamen, von denen der richtige angeklickt werden muss.

Anschließend wird noch das Geschlecht des Spielers abgefragt, weil dieser Dateninhalt aus dem DTB-Turnportal nicht übertragen wird.

Danach erscheint der Spieler auf der Webseite ganz oben unter den Spielern für Feld und Halle. Der grüne Balken neben dem Spieler zeigt an, dass er eine DTB-Startberechtigung hat.

# Vorname: Max Nachname: Mustermann DTB-Startpass-Id: QF3456IU99

11 12 1999

Geburtsdatum:

Person neu anlegen.

Existierendes Mitglied auswählen:

### Buchungsbesonderheit

Es kommt nicht selten vor, dass Vornamen einer Person in beiden Systemen (DTB-Turnportal und www.faustball.de) unterschiedlich eingetragen worden sind (z.B. Stefanie und Steffi, Magdalena und Lena, Maximilian und Max usw.). Das wird in www.faustball.de ebenfalls gelöst. Es wird aus "existierendes Mitglied auswählen" einfach die abgespeicherte Person ausgewählt.

In der Liste aller gültigen Spieler in www.faustball.de erscheint dann der Name z.B. als

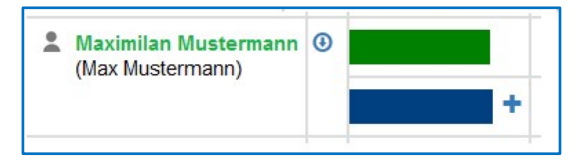

www.faustball.de verwaltet also beide Namen aus DTB-Turnportal und www.faustball.de.

### 3.1 Reduzierung der Datenmenge gegenüber dem früheren Startpasswesen

Folgende Daten des Spielers werden im Vergleich zu den alten Startpässen aktuell nicht mehr erhoben:

- Passbild
- Anschrift
- Staatsangehörigkeit

# 4 Manuelle Spielererfassung in www.faustball.de

Es können auch Spieler, die gar nicht im DTB-Turnportal eingetragen sind, direkt in *www.faustball.de* erfasst werden.

In diesem Fall muss der Spieler im Verein bereits als **Mitglied** eingetragen sein.

Wenn diese Voraussetzung erfüllt ist, muss im Menüpunkt **SPIELER** (linke Menü-Spalte) unter der Überschrift **SPIELER** der Button **SPIELER HINZUFÜGEN** angeklickt werden.

Es muss in dem freien Eingabefeld der Vorname oder Name der Person ganz oder teilweise eingetragen werden. Er erscheint eine Auswahl an Spielernamen, von denen der richtige angeklickt werden muss. Bei dieser Person muss das Geburtsdatum ergänzt werden. Mit Klick auf dem Button **SPEI-CHERN** wird die Person als Spieler aktiviert.

| Spie                 | eler hinzufügen                            |  |
|----------------------|--------------------------------------------|--|
| nur aktu             | Jelle Vereinsmitglieder können als Spieler |  |
| hinzuget             | fügt werden. Und wenn keine                |  |
| Snielher             | rechtigungen angelegt werden, verschwinden |  |
| opicibei             | rechtigungen angelegt werden, verschwinden |  |
| sie wied             | ler aus der Liste der Spieler              |  |
| sie wied<br>Spieler: | ler aus der Liste der Spieler              |  |

# 5 Startpassantrag

Die Spielberechtigung wird nicht mehr für einen Startpassantrag oder eine Wettkampfkarte bei der Landesgeschäftsstelle beantragt. Aber es wird weiterhin einen vereinsinternen Startpassantrag geben. Der Startpassantrag verbleibt beim Verein und wird dort aufbewahrt.

Der vereinsinterne Startpassantrag dient dazu, dass der Spieler per Unterschrift seine Einwilligung zu einer Spielberechtigung gibt und bei Jugendlichen zusätzlich der Personensorgeberechtigte seine Einwilligung gibt, auch zu einer möglichen Sonderspielberechtigung.

Der Verein muss auf Verlangen eines Fachwartes, Staffelleiters oder eines Schiedsgerichts den unterzeichneten Startpassantrag in Papierform vorlegen können.

Dieser Starpassantrag ist aktuell noch nicht veröffentlicht.

# 6 Vergabe einer Faustball-Spielberechtigung

Mit der Datenübertragung aus dem DTB-Turnportal wird die **Startberechtigung** des DTB übertragen. Das ist im Menüpunkt **SPIELER** der grüne Balken. Die DTB-Startberechtigung läuft über 365 Tage ab dem Buchungstag.

In *www.faustball.de* muss bei den Spielern auch die **Spielberechtigung** gemäß DFBL-SpOF eingetragen werden. Die **Spielberechtigung** wird mit einem blauen Balken dargestellt.

Die Spielberechtigung (blauer Balken) ist die Berechtigung für die DFBL SpOF und ist Voraussetzung für einen Einsatz in einem Liga- oder Meisterschaftssiel.

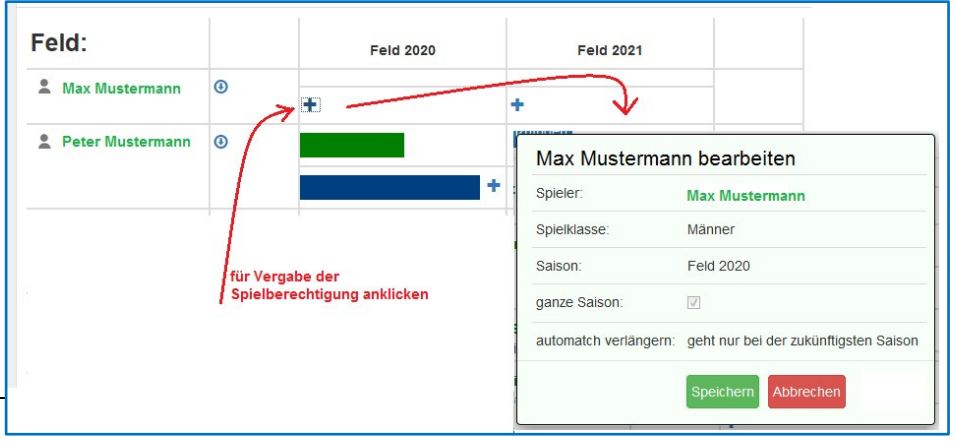

Seite 10 von 20

Datei: DFBL-FAUSTBALLERGEBNISDIENST-NEWS(14).DOCX

Der Vereinsverwalter klickt bei einem Spieler – jeweils für Feld und Halle getrennt – auf das blaue Kreuzchen in der Spalte der Saison. Damit wird ein neues Fenster mit den Spielerdaten angezeigt. Mit dem Klick auf **SEICHERN** wird die Spielberechtigung für eine Saison vergeben. Das geschieht künftig allein durch den Vereinsverwalter in *www.faustball.de*.

Die Spielberechtigung wird für die laufende Saison vergeben. Es kann aber auch die Spielberechtigung für die Folgesaison verlängert werden.

Der Spieler hat anschließend die im nachfolgenden Bild dargestellte Start- und Spiel-Berechtigung.

grün = Startberechtigung (DTB)

blau = Spielberechtigung (DFBL gemäß DFBL SpOF oder gemäß Landesspielordnung)

|   | Feld 2020 | Feld 2021 |
|---|-----------|-----------|
| ٩ |           |           |
|   | +         |           |
|   | ٩         | Feld 2020 |

Wenn man den Cursor auf den grünen oder blauen Balken führt (<u>ohne</u> Klicken), dann wird für die DTB- und DFBL-Spielberechtigung anzeigt, über welchen Zeitraum die Berechtigungen gültig sein.

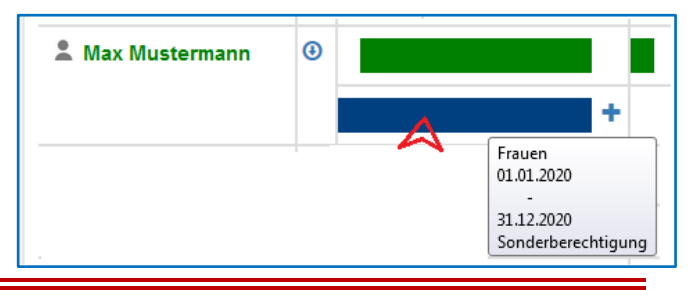

# 7 Inhalte der Faustball Spielberechtigung

In *www.faustball.de* regelt die **Spielberechtigung** alle Elemente, die eine Spielerlaubnis oder Sperre bewirken. Das sind im Einzelnen folgende Elemente:

- DTB Startberechtigung (grüner Balken in www.faustball.de)
  - o DTB-ID
  - o gültige DTB-Startberechtigung (Erwerb passiert durch den Kauf einer Jahresmarken)
- DFBL-Spielberechtigung (blauer Balken in www.faustball.de)
- Altersklassenzugehörigkeit
  - Berechtigung für Männer / Frauen
  - o Berechtigung für die Senioren-Altersklassen
  - Berechtigung für die Jugend-Altersklassen
  - Sonderspielberechtigung für Jugendliche
    - Berechtigung als Jugendlicher für Männer / Frauen
    - Berechtigung für Jugendliche U14 bei U16 und U18
- Geschlecht
  - o Berechtigung für männliche Klassen
  - o Berechtigung für weibliche Klassen
- Festspielvermerk

# 7.1 Abweichende Regeln der Faustball-Spielberechtigungen in den Landesverbänden

Das Programm regelt die Spielberechtigung gemäß DFBL-SpOF. Es kann aber durchaus sein, dass Landesspielordnungen abweichende Regeln haben. Ich möchte folgendes, typisches Beispiel für eine Abweichung zur DFBL-SpOF anführen.

In vielen Landesverbänden sind Frauen bei Männermannschaften und weibliche Jugendliche bei männlichen Jugendmannschaften spielberechtigt.

In Fall einer weiblichen Spielerin in einer männlichen Mannschaft wird in der Mannschaftstabelle für diese Spielerin ein Spielverbot für die Spielberechtigung "Geschlecht" angezeigt. Wenn die Landesspielordnung aber diese Variante erlaubt, können der Fachwart und der Staffelleiter das Spielverbot aufheben.

Der Vorgang wird unter dem Menü-Punkt der Spielereinsätze im Detail beschrieben.

# 8 Sonderspielberechtigung für Jugendliche

Die DFBL SpOF und wahrscheinlich auch alle Landespielordnungen haben eine Sonderspielberechtigung Jugendlicher geregelt.

Dabei geht es um folgende Regelungen:

- Jugendliche der Altersklasse U18 (15 bis 18 Jahre) dürfen in Männer- bzw. Frauenmannschaften spielen
- Jugendliche der Altersklasse U14 (11 bis 14 Jahre) dürfen bei U16 und U18 spielen

Diese Sonderspielberechtigung trägt künftig der Vereinsverwalter ein. Diese Berechtigung bedarf weiterhin der Genehmigung eines Personensorgeberechtigten. Diese Zustimmung wird auf dem bereits erwähnten vereinsinternen Passantrag vermerkt und durch Unterschrift des Personensorgeberechtigten bestätigt.

In *www.faustball.de* wird diese Berechtigung bei den Spielern direkt eingetragen. Der Weg dorthin führt im Menü über folgenden Weg:

Auswahl Verein

→ SPIELER

→ blauer Pinsel (für Änderungsmodus)

 $\rightarrow$  Auswahl der Spielklasse (hier: Jugend)

Spieler auswählen

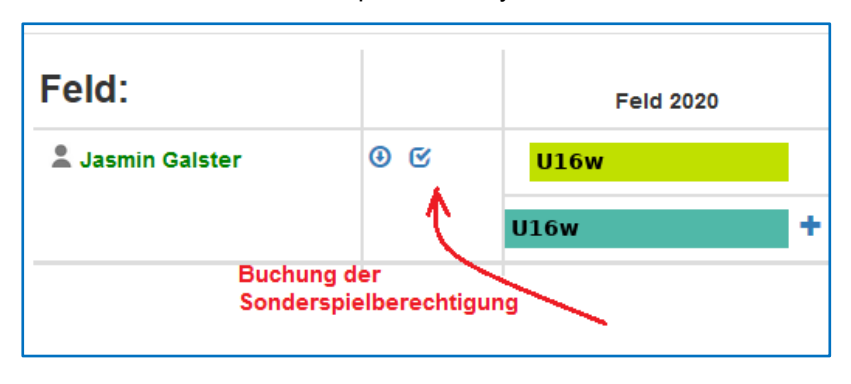

Bei dem Spieler das Symbol 🦉 anklicken

Mit dem Klick auf das blaue Symbol wird ein neues Fenster geöffnet. Darin wird dann die Sonderspielberechtigung eingetragen. Außerdem muss angeklickt werden, dass die schriftliche Genehmigung dafür von einem Personensorgeberechtigten vorliegt.

| Altersfreigaben für Max Mustermann |            |
|------------------------------------|------------|
| darf U16 spielen:                  |            |
| darf U18 spielen:                  |            |
| darf 19+ spielen:                  | erein vor. |
| Speichern Zurücksetzen Abl         | brechen    |

# 9 Zuordnung von Spielern zu Mannschaften

Vor Saisonbeginn ordnet der Vereinsverwalter die Spieler seines Vereins seinen Mannschaften zu. Dabei kann ein Spieler mehreren Mannschaften zugeordnet werden, z.B.

- Männer I + Senioren 35 + Senioren 45
   oder
- U16W + U18W + Frauen oder
- Männer I + Männer II
- USW.

Der Saison-Kader einer Mannschaft ist der nicht verbindliche Vorschlag für die Aufstellung und wird für die Aufstellung der Spiele dort angezeigt, wenn speziell für diese Spielpaarung keine abweichende Aufstellung eingetragen wird.

Die Zuordnung der Spieler zu Mannschaften kann aber auch jederzeit später während der laufenden Saison ergänzt oder reduziert werden.

Für die Zuordnung der Spieler zu Mannschaften geht der Vereinsverwalter über den Menüpunkt **MANNSCHAFTEN** in die Anzeige der gemeldeten Mannschaften. Er klickt dann eine ausgewählte Mannschaft an und erhält ein neues Fenster.

| 🐼 🏹 🤽 Ich - Bunde                  | esligen - Verbände -                                                                                 |
|------------------------------------|----------------------------------------------------------------------------------------------------|
| <b>ງວາບ 08</b><br>TSV Musterhausen | Mannschaften<br>Mannschaft Status                                                                    |
| ★ 🔹 🖍 Feld 2020 -                  | TSV Musterhausen (Männer) Verbandsliga Bayern<br>TSV Musterhausen 2 (Männer) Bezirksliga Oberfranken |
| Info >                             | TSV Musterhausen (Frauen) Verbandsliga Bayernliga                                                    |
| Mitglieder >                       | TSV Musterhausen (männl. U16) Bezirksliga Oberfranken                                                |
| Mannschaften >                     |                                                                                                    |

In diesem Fenster werden die Spieler dieser Mannschaft aufgelistet. Beim Klick auf den Button HINZUFÜGEN wird ein weiteres Fenster angezeigt. Darin werden weitere Spieler der Mannschaft zugefügt.

### Achtung, maximale Spielerzahl!

Es können maximal 10 Spieler zu einer Mannschaft zugeordnet werden. Kommen weitere Spieler zu Einsatz, kann der Vereinsverwalter Spieler austauschen.

Spielereinsätze von Spielern, die aus dem Mannschaftskader herausgenommen werden, gehen nicht verloren.

Der Grund dafür, dass nur 10 Spieler (jeweils aktuell) einer Mannschaft zugeordnet werden können, ist darin begründet, dass in einen Spielberichtsbogen maximal 10 Spieler abgedruckt werden können.

(Die Funktion **Mannschaftsbild** ist aktuell noch nicht aktiv und wird in einer späteren Version aktiviert.)

Es muss in dem freien Eingabefeld der Vorname oder Name der Person ganz oder teilweise eingetragen werden. Es erscheint eine Auswahl an Spielernamen, von denen der richtige angeklickt werden muss.

Optional – also kein Pflichtfeld – können die Rückennummer und die Spielerposition ergänzt werden.

Mit **SPEICHERN** wird der neue Spieler der Mannschaft zugefügt.

Der Spielername und die Rückennummer werden im Spielberichtsbogen abgedruckt.

Der Spielername, die Rückennummer und die Spielposition werden in der Bundesliga in der Mannschaftsveröffentlichung abgedruckt.

# TSV Musterhausen 2 Männer

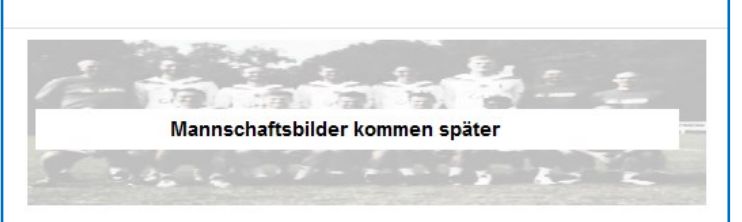

### Mannschaftskader Halle 19/20

| Id   | Spieler          | Trikot | Position |
|------|------------------|--------|----------|
| 5566 | Peter Mustermann | 4      | Abwehr   |
| 1234 | Max Mustermann   | 11     | Zuspiel  |
|      | hinzufüg         | gen    |          |

| Trikot-Nr. und | Position sind | optionale Angaben                                  |
|----------------|---------------|----------------------------------------------------|
| Spieler:       | mu            |                                                    |
| Trikot-Nr:     | 11            | Max Mustermann<br>Hans Mustermann                  |
| Position:      | Zuspiel       | Elke Musterfrau<br>Peter Muster<br>Mustafa Schmidt |

# 10 Druck Spielberichtsbögen aus www.faustball.de

# 10.1 Spielberichtsbögen aus *www.faustball.de* mit Abdruck der Spieler beider Mannschaften

Die Spielberichtsbögen können aus *www.faustball.de* von Jedermann – auch ohne LOGIN – ausgedruckt werden.

Der Ausdruck erfolgt über folgenden Weg:

Verbände

→ Verband auswählen (z.B. Bayern)
 → Auswahl Männer oder Frauen oder Jugend oder Senioren
 → Liga auswählen (z.B. Landesliga Ost)
 → Spielplan
 → Spiel auswählen
 → Druckersymbol anklicken
 → der Spielberichtsbogen wird als PDF angezeigt

Auf dem Spielberichtsbogen werden alle Daten für das Spiel angezeigt sowie die Spielernamen mit ihren ID's, die der Vereinsverwalter vorher der Mannschaft zugeordnet hat.

Sollte ein eingesetzter Spieler nicht auf dem Spielberichtsbogen stehen (weil der Vereinsverwalter ihn bis zu diesem Zeitpunkt nicht aufgenommen hat), kann er handschriftlich mit Name und seiner ID aus *www.faustball.de* nachgetragen werden. Dieser Spieler kann später von der Person, die die Spielberechtigung prüft, nachträglich in *www.faustball.de* in die Mannschaft aufgenommen werden. (Die Funktionserklärung folgt an späterer Stelle (Prüfung Spielberechtigung)).

# 10.2 Verwendung des QR-Codes auf den Spielberichtsbögen

Das nachfolgende Bild zeigt einen QR-Code auf dem Spielberichtsbogen, der aus *www.faustball.de* erstellt wird. Der Spielberichtsbogen bietet mit diesem QR-Code die neue Möglichkeit, dass man darüber direkt in die gewünschte Liga kommen kann.

| Base        | orieghar           | Faus                                              | thall_Sni                                    | مالم                       | rich                   | +                      |                                                                                                    |                                                       |                                                               | Datum:      | 24.11.2019  |       |
|-------------|--------------------|---------------------------------------------------|----------------------------------------------|----------------------------|------------------------|------------------------|----------------------------------------------------------------------------------------------------|-------------------------------------------------------|---------------------------------------------------------------|-------------|-------------|-------|
| Duy         |                    | Taus                                              | iban-opi                                     | eibe                       | nch                    | L.                     |                                                                                                    |                                                       |                                                               | Spieltag:   | 1           |       |
| Turnspie    | ei-verbana         | Veranstalter:                                     | Bayerischer Tur                              | nspiel-Ve                  | erband                 |                        |                                                                                                    |                                                       |                                                               | Ausrichter: | TV SW-Obern | Idorf |
| <b>*</b>    | BTSV               | Spielklasse:                                      | Landesliga                                   |                            |                        |                        |                                                                                                    |                                                       |                                                               | Durchgang:  | 1           |       |
|             |                    | Region:                                           | Bayern -> Ost                                |                            |                        |                        |                                                                                                    |                                                       | Über diesen QR-Code gelangt                                   | Feld:       | 1           |       |
|             |                    | Saison:                                           | Halle 19/20                                  |                            |                        |                        |                                                                                                    |                                                       | man mit dem Handy exakt in die<br>gewünschte Liga zur         | Spiel-Nr:   | 1           |       |
|             |                    |                                                   | Frauen                                       |                            |                        |                        |                                                                                                    |                                                       | Ergebniserfassung,den Spieler-<br>und Schiedsrichtereinsätzen |             |             |       |
|             | Schiedsrichter:    |                                                   |                                              | ld:                        |                        |                        | Vei                                                                                                    | rein:                                                 | TSV Staffelstein 2 (A)                                        |             |             |       |
|             | 1. Linienrichter:  |                                                   | Verein: 1                                    |                            | TSV Staffelstein 2 (A) | Spiel-Modus            | 3 Gewinnsätz                                                                                                    | e                                                     |                                                               |             |             |       |
|             | 2. Linienrichter:  |                                                   |                                              |                            |                        |                        | Vei                                                                                                    | rein:                                                 | TSV Staffelstein 2 (A)                                        | Satz-Modus  | bis 11      |       |
|             | Anschreiber:       |                                                   |                                              |                            |                        |                        | Vei                                                                                                    | rein:                                                 | TSV Staffelstein 2 (A)                                        |             |             |       |
|             | Bitte Ergebnisse i | innerhalb von 2 Stunden nach Ende de<br>mit dem Q | s Spieltages oder nac<br>RCode gelangt man z | h Vorgabe<br>tur Seite die | des Staff<br>eser Bege | elleiters in<br>gnung. | n Internet un                                                                                                    | ternet unter www.faustball.de eintragen. Spielbeginn: |                                                               | 14:30       | )           |       |
|             |                    | Mannschaft A                                      |                                              |                            | V                      | 1                      | 1                                                                                                    | Mannschaft B                                          |                                                               |             |             | V     |
| <b>V</b> ·o | TV S               | Schweinfurt-Obe                                   | rndorf (N                                    | )                          |                        |                        | We want to be a construction of the second second s | DJK Üchtelhausen                                      |                                                               | nausen      |             |       |
|             | •                  |                                                   | -                                            |                            |                        |                        |                                                                                                    |                                                       |                                                               | -           |             |       |

Um den QR-Code scannen zu können, benötigt man auf dem Handy eine App. Hier ist eine Empfehlung für eine geeignete, gebührenfreie App:

Einfach im Play Store oder App Store nach QR & Barcode Scanner suchen und installieren.

Diese App wird am Handy genauso eingesetzt wie die Kamera-App, einfach App starten und den QR-Code fotografieren. Dann erscheint auf dem Display der Link für die gewünschte Liga in *www.faustball.de.* 

# 11 Erfassung der Spielereinsätze (Mannschaftsaufstellung) je Spiel

# 11.1 Zuständigkeit für die Erfassung der Spielereinsätze

Die Prüfung der Spielberechtigungen ist deutschlandweit unterschiedlich geregelt. Die Erfassung der Spielereinsätze wird offiziell von der Person vorgenommen, die auch für die Prüfung der Spielberechtigung am Spieltag zuständig ist.

- In den Bundesligaspielen ist der Schiedsrichter für die Erfassung der Spielereinsätze zuständig.
- Auf DFBL-Ebene bei Regionalmeisterschaften und Deutschen Meisterschaften übernimmt der Spielleiter oder ein Vertreter die Eintragung der Spielereinsätze.
- In den Landesverbänden wird es unterschiedliche Lösungen geben. In den meisten Verbänden prüft der Ausrichter die Spielberechtigung und ist somit für die Erfassung der Spielereinsätze zuständig.

# 11.2 Buchung der Spielereinsätze

Wegen der unterschiedlichen Regelungen ist die Eintragung erst einmal für alle Personen möglich, die sich in *www.faustball.de* anmelden können. Dabei gibt es aber Regeln:

- Alle Personen mit einer Berechtigung (Account) in www.faustball.de können am Tag des Spiels bis 24:00 Uhr die Erfassung der Spielereinsätze in www.faustball.de vornehmen
- Ab dem Folgetag nach einem Spiel ist die Eintragung der Spielereinsätze auf die Personen beschränkt, die in der betroffenen Liga unter OFFIZIELLE eingetragen sind und mindestens die Berechtigung SPIELEREINSÄTZE KORROGIEREN innehaben.
  - Diese Personen (allgemein ist das der Wettkampfleiter oder Staffelleiter) können auch nachträglich Korrekturen der Spielereinsätze vornehmen

Der Weg zur Buchung der Spielereinsätze ist über zwei verschiedene Wege möglich

### Variante 1

Anmeldung in www.faustball.de.

→ Aufruf der gewünschten Liga oder Meisterschaft

- → Tabelle und Ergebnisse
  - → Spielpaarung: Auswahl der grünen Spiel-Nummer
    - → Spielpaarung wird angezeigt mit allen eingetragenen Spielern beider Mannschaften

### Variante 2 (einfacher, schneller Zugang)

QR-Code auf dem Spielberichtsbogen mit dem Handy einlesen (gewünschte Liga wird angezeigt)

- → Anmeldung in www.faustball.de
  - → Tabelle und Ergebnisse
    - → Spielpaarung: Auswahl der grünen Spiel-Nummer

→ Spielpaarung wird angezeigt mit allen eingetragenen Spielern beider Mannschaften

### Übersicht der Spielberechtigungen der einzelnen Spieler

Die beiden Mannschaften werden mit allen ihren Spielern angezeigt, die die Vereinsvertreter für die jeweilige Mannschaft eingetragen oder später ergänzt haben.

Dabei sind für alle Spieler Kennzeichen für die Spielberechtigung angezeigt, die das Programm ermittelt hat. Es gibt für jedes Spielberechtigungs-Detail einen grünen Haken (Berechtigung liegt vor), ein rotes Kreuz (keine Berechtigung), oder einen grauen Strich (Spielberechtigung nicht erfüllt).

- Alter Spielberechtigung hinsichtlich der Altersgrenze, darin berücksichtigt ist auch die mögliche Sonderspielberechtigung Jugendlicher
- Geschlecht Spielberechtigung für Männer- oder Frauenmannschaft, männliche oder weibliche Jugend
- DTB Existenz der DTB-ID und einer gültigen DTB-Startberechtigung
- DFBL gültige DFBL-Spielberechtigung
- Festsp. Anzeigen einer möglichen Sperre für diese Mannschaft wegen Festspielens in einer höheren Mannschaft

| Baye | Bayerischer Turnspiel-Verband > Ost > Männer > Landesliga |                                                          |         |       |      |          |           |      |         |
|------|-----------------------------------------------------------|----------------------------------------------------------|---------|-------|------|----------|-----------|------|---------|
| TS   | Landes<br>V Staffe                                        | Landesliga Ost Männer<br>V Staffelstein 2 - TV Oberndorf |         |       |      |          |           |      |         |
| Auf  | stellung TSV                                              | ' Sta                                                    | affelst | tein  | 2 (A | .)       |           |      |         |
| id   | Spieler                                                   | Alter                                                    | Geschi  | . DTB | DFBL | . Festsp | . Einsatz | Bank |         |
| 4853 | Max Mustermann                                            | *                                                        | •       | *     | -    | *        | 0         | 0    | löschen |
| 6286 | Petra Mustermann                                          | 1                                                        | ×       | ~     | 1    | *        | ۲         | 0    | löschen |
| 4862 | Peter Mustermann                                          | 1                                                        | ~       | 1     | 1    | ×        | ۲         | 0    | löschen |
| 4857 | Fritz Faustballer                                         | 1                                                        | ~       | 1     | 1    | *        | 0         | ۲    | löschen |
| 4849 | Klaus Mustermann                                          | ×                                                        | 1       | 1     | 1    | 1        | ۲         | 0    | löschen |
| 113  | Udo Mustermann                                            | 1                                                        | ~       | -     | ~    | *        | 0         | ۲    | löschen |
| Id a | uf faustball.de                                           | hinz                                                     | ufügen  |       |      |          | Speich    | em   |         |

In dieser Tabelle wird erkannt, welche der Spieler am aktuellen Tag eine Spielberechtigung gemäß *www.faustball.de* besitzen.

Auch wenn nicht alle Einzelbedingungen für eine Spielberechtigung erfüllt sind, kann für den Spieler ein Spielereinsatz gebucht werden. Für diesen Fall erhält der Staffelleiter in dieser Liga einen Vermerk und kann entscheiden, ob die Spielberechtigung trotzdem anerkannt oder abgelehnt wird.

Da in den einzelnen Altersklassen und in den Landesverbänden Sonderregelungen existieren können, die von der offiziellen Regelung der DFBL abweichen, kann auch eine Spielberechtigung anerkannt werden, wenn das Programm nicht alle Voraussetzungen als erfüllt anzeigt (wenn also: wenn mindestens ein rotes Kreuz angezeigt wird).

Solche Fälle liegen z.B. in folgenden Fällen vor:

**DFBL-Ebene** rotes Kreuz bei Geschlecht (weiblich) Spielberechtigung ist entgegen der Programmanzeige erfüllt bei Zulassung von Mädchen in Mannschaften der U14M und U12M Landesverband: rotes Kreuz bei Alter (Altersbegrenzung) Spielberechtigung ist entgegen der Programmanzeige erfüllt z.B. bei genereller Zulassung Jugendlicher in Mixed-Mannschaften Männer oder Frauen Landesverband: rotes Kreuz bei Geschlecht (weiblich) Spielberechtigung ist entgegen der Programmanzeige erfüllt bei, Zulassung im Landesverband von Frauen oder Mädchen in Männer- oder männlichen Jugendmannschaften Landesverband: rotes Kreuz bei DTB (gültiges DTB-Startrecht nicht vorhanden) Spielberechtigung ist entgegen der Programmanzeige erfüllt bei einem Spielbetrieb z.B. für die Altersklasse U8 oder U10, die keine DTB-ID und kein DTB-Startrecht benötigen (keine DTB-Sportart, weil diese Altersklassen im DTB nicht ausgespielt werden) Landesverband: grauer Strich bei DFBL (DFBL Spielberechtigung liegt nicht vor) Spielberechtigung ist entgegen der Programmanzeige erfüllt, wenn Landesverband die DTB-Spielberechtigung als alleinige Spielberechtigung anerkennt

### Buchungsvorgang Spielereinsatz

Bei dem Buchungsvorgang für die Spielereinsätze gibt es drei Möglichkeiten:

- EINSATZ Spieler wurde eingesetzt
- BANK Spieler stand im Mannschaftsaufgebot, wurde in dem Spiel aber nicht eingesetzt
- nicht am Spieltag dabei Spieler war in dem Spiel weder eingesetzt, noch saß er auf der Bank
  In diesem Fall wird keine Buchung vorgenommen

Der gesamte Buchungsvorgang wird am Ende mit dem Klick auf den grünen Button **SPEICHERN** angeschlossen.

### Spieler ist in der Mannschaftsanzeige nicht aufgeführt

Ein Spieler, der vom Vereinsverwalter noch nicht der Mannschaft zugefügt worden ist, wird in der Mannschaft auch nicht angezeigt. Für diesen Spieler kann trotzdem der Spieleinsatz gebucht werden.

Wie das nebenstehende Bild zeigt, wird die DFBL-ID dieses Spielers in das Eingabefeld eingetragen. Mit Klick auf HINZUFÜGEN wird dieser Spieler in der

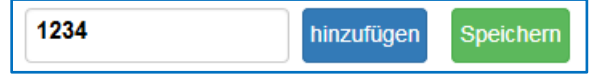

Mannschaftsliste nachgetragen. Sollte wegen einer unkorrekten Nummer ein falscher Spieler eingetragen worden sein, kann dieser Spieler mit Klick auf LÖSCHEN wieder aus der Mannschaft entfernt werden.

### Maximale Mannschaftsgröße = 10 Spieler

Der Vereinsverwalter kann einer Mannschaft maximal 10 Spieler zuordnen.

Wenn aber ein 11. oder 12. Spieler in einer Mannschaft zum Einsatz kommt, dann muss ein Spieler, der in dem aktuellen Spiel nicht dabei war, mit dem Klick auf den roten Button **LÖSCHEN** aus der Mannschaft entfernt werden. Spielereinsätze bis zu diesem Zeitpunkt bleiben im Programm aber weiterhin berücksichtigt. Dieser Spieler kann auch in einem späteren Spiel in einem Tausch gegen einen anderen wieder in die Mannschaft aufgenommen werden.

Der 11. oder noch weitere Spieler können über die oben beschriebene Eingabe der DFBL-ID in die Mannschaft aufgenommen und entsprechende Spielereinsätze gebucht werden. Diese neu aufgenommenen Spieler verbleiben bei den Folgespielen der Mannschaft in der Kaderliste.

# 11.3 Kontrolle der Spielereinsätze durch den Staffelleiter

Der Staffelleiter bekommt alle Spielereinsätze seiner Liga oder Meisterschaft in einer Liste aufgeführt, deren Spielberechtigung mindestens in einem Fall der angezeigten Teilberechtigungen nicht erfüllt war.

Diese Liste wird über folgenden Weg erreicht:

Auswahl der Liga

Menüpunkt SPIELEREINSÄTZE anklicken

Der Menüpunkt **SPIELEREINSÄTZE** hat in dem nebenstehenden Bild auch noch eine braune Fußnote. Die Zahl 6 zeigt an, dass in der angewählten Liga oder Meisterschaft 6 Spielereinsätze angezeigt werden, deren Spielberechtigung gemäß Programmauswertung nicht 100% erfüllt war.

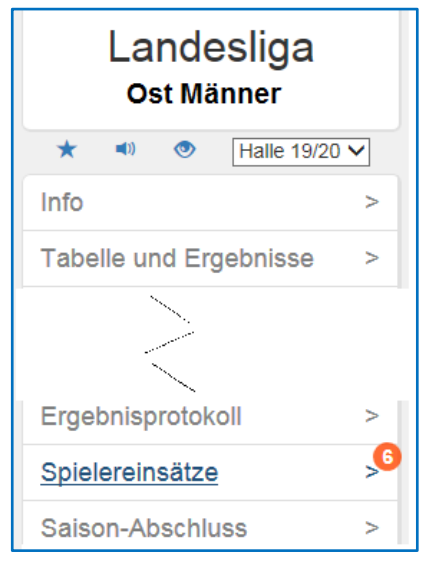

Der Staffelleiter muss – über eine sehr einfache Methode – festlegen, ob der angezeigte, fragliche Spielereinsatz trotzdem anerkannt wird oder nicht. Das hängt dann von der Regelauslegung des jeweiligen Landesverbandes ab.

In diesem Fall könnte der Spielereinsatz anerkannt werden, wenn der Landesverband den Einsatz von Frauen in Männermannschaften zulässt.

Wenn der Spielereinsatz anerkannt wird, dann klickt der Staffelleiter auf LÖSCHEN, im anderen Fall auf ERLEDIGT.

### <u>Hinweis</u>

Dirk Haase wurde mitgeteilt, die Farben der beiden Buttons auszutauschen und den Hinweistext in den Buttons zu ändern. Hier könnte in Kürze eine geänderte Anzeige im Programm erscheinen.

Bayerischer Turnspiel-Verband > Ost > Männer > Landesliga Spielberechtigungs-Überprüfungen offene Spielberechtigungs-Verletzungen: Petra Mustermann Spiel: Spiel 5 Mannschaft: TSV Staffelstein 2 Alter: ok Geschlecht: kein Startrecht vorhanden DTB-Startrecht: ok Entscheidung des Faustball-Spielberechtigung: Staffelleiters, ob dieser Festspielvermerk: ok Spielereinsatz anerkannt oder erlediat löscher abgelehnt wird

# 12 Erfassung der Schiedsrichtereinsätze

In dem gleichen Fenster, in dem die Spielereinsätze gebucht werden, werden auch die Schiedsrichtereinsätze gebucht.

Nachfolgend sind zwei Wege aufgezeigt, wie man zum Schiedsrichtereinsatz findet:

### Variante 1

Anmeldung in www.faustball.de.

→ Aufruf der gewünschten Liga oder Meisterschaft

- → Tabelle und Ergebnisse
  - → Spielpaarung: Auswahl der grünen Spiel-Nummer
    - ightarrow Spielpaarung und das Feld Schiedsrichtereintrag werden angezeigt

### Variante 2 (einfacher, schneller Zugang)

QR-Code auf dem Spielberichtsbogen mit dem Handy einlesen (gewünschte Liga wird angezeigt)

→ Anmeldung in www.faustball.de

 $\rightarrow$  Tabelle und Ergebnisse

→ Spielpaarung: Auswahl der grünen Spiel-Nummer

 $\rightarrow$  Spielpaarung und das Feld Schiedsrichtereintrag werden angezeigt

In dem nebenstehenden Bild wird angezeigt, dass DJK Üchtelhausen den Schiedsrichter stellen muss. Dieser Eintrag wird bereits vom Staffelleiter bei der Spielplanerstellung vorgenommen.

Bei den Spielen in der Bundesliga oder bei Deutschen Meisterschaften fällt die Anzeige des Vereins weg, weil ein neutraler Schiedsrichter eingesetzt wird.

Zusammen mit der Buchung der Spielereinsätze wird der Schiedsrichter gebucht. Dabei wird die persönliche Nummer des Schiedsrichters (aus *www.faustball.de*) eingetragen. Danach erscheint der Name des Schiedsrichters in der Anzeige. Der Vorgang kann mit dem Klick auf **SCHIEDSRICHTER SPEICHERN** angeschlossen werden.

| Release 2.2.4 ist live: mehrere Fehlerbehebungen                                    |
|-------------------------------------------------------------------------------------|
| Bayerischer Turnspiel-Verband > Ost > Frauen > Landesliga                           |
| Landesliga Ost Frauen<br>TSV Staffelstein - TV Hallerstein                          |
| Schiedsrichter-Mannschaft: DJK Üchtelhausen<br>Schiedsrichter: unbekannt Id: suchen |

Wichtig ist, dass der Schiedsrichter seine persönliche Nummer auf dem Spielberichtsbogen einträgt.

Fritz Unger DFBL Vize-Präsident Sport 09568-4057 fritz.unger@t-online.de